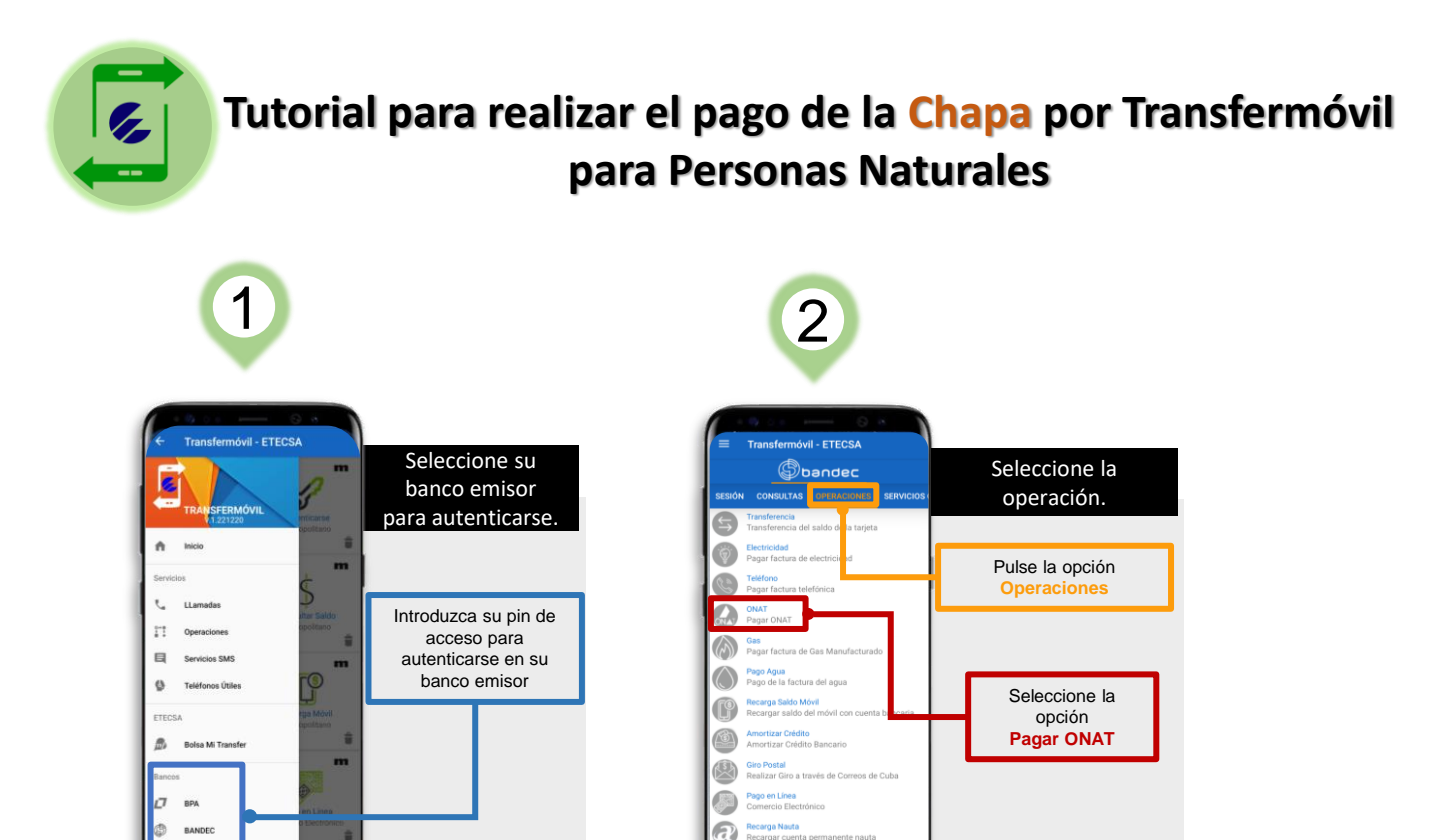

## Si usted es contribuyente y posee su vehículo inscrito

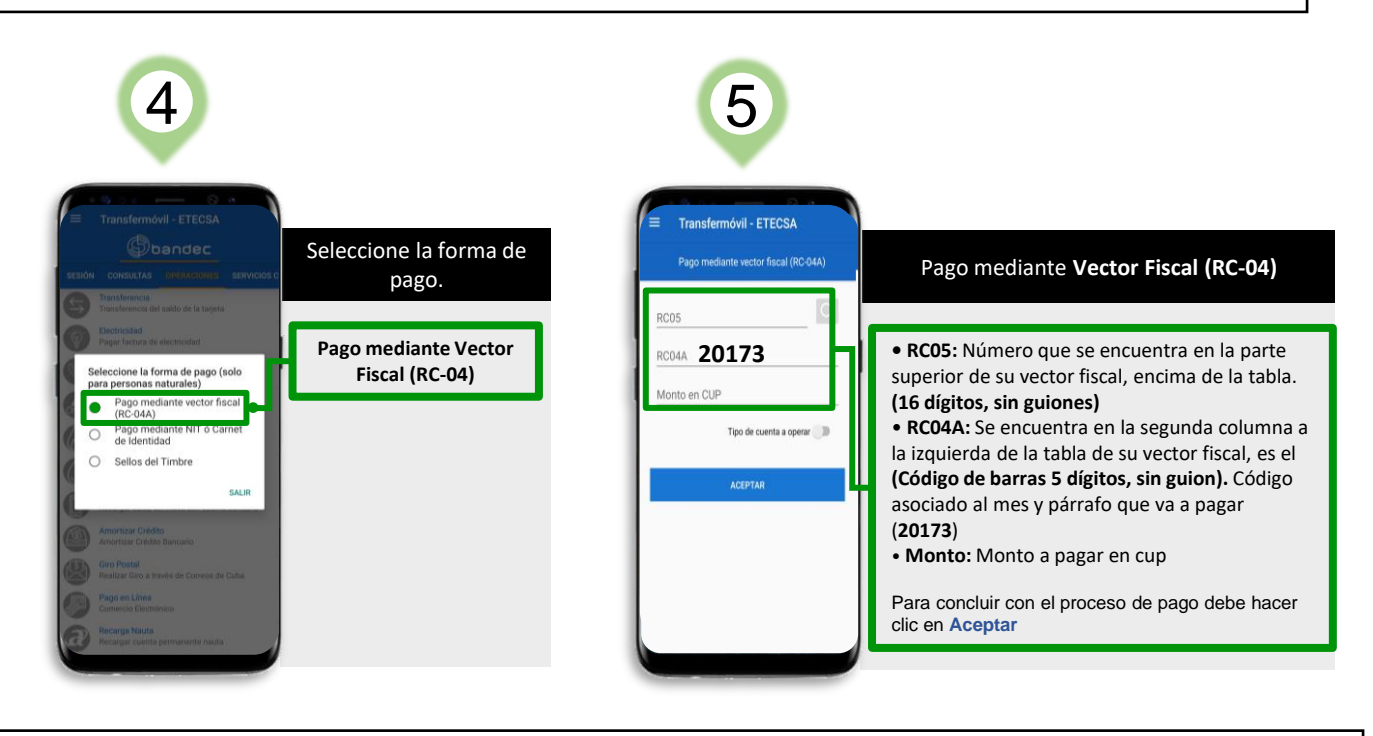

Si usted no tiene su vehículo inscrito en el registro de contribuyente de la ONAT 7 6 il - ETECSA Seleccione la forma de Pago mediante NIT o Carné de Identidad pago. Usted debe introducir en los campos los datos Pago mediante NIT o correspondientes: e la forma de pago (solo onas naturales) Carné de Identidad Introducir su número de Carné de Identidad. te vector fiscal • Seleccionar de la lista desplegable o 071062 nte NIT ó Carnet - Su provincia • - Su municipio. do de obligación (mes/año) - Tributo que desea pagar (071062) on CUD Impuesto sobre Transporte Terrestre). Periodo de obligación (Enero/2023) • Monto: Monto a pagar en cup. • Seleccionar el tipo de cuenta. Para concluir con el proceso de pago debe hacer clic en Aceptar

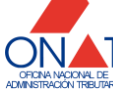